# ODF 常用問答集

## Part1 : Writer

| Q1:認識 Writer 操作環境 1                   |
|---------------------------------------|
| Q2:介面視窗功能說明2                          |
| Q3:常用快速鍵3                             |
| Q4:轉檔出來的文件會有「網格」 4                    |
| Q5: doc 格式轉檔為 odt 格式,與原版面設定不一致如何調整?.5 |
| Q6:如何將 odt 檔案格式儲存成 pdf 格式? 7          |
| Q7:如何將檔案加密? 10                        |
| Q8:如何修正頁碼的編號,讓封面頁不顯示頁碼? 12            |
| Q9:浮水印應用15                            |
| Q10:轉檔後文件中的 SmartArt 的圖形如何調整? 22      |
| Q11:如何顯示段落符號?23                       |
| Q12:什麼是縮排和間距?24                       |
| Q13:合併列印?                             |

## Q1:認識 Writer 操作環境

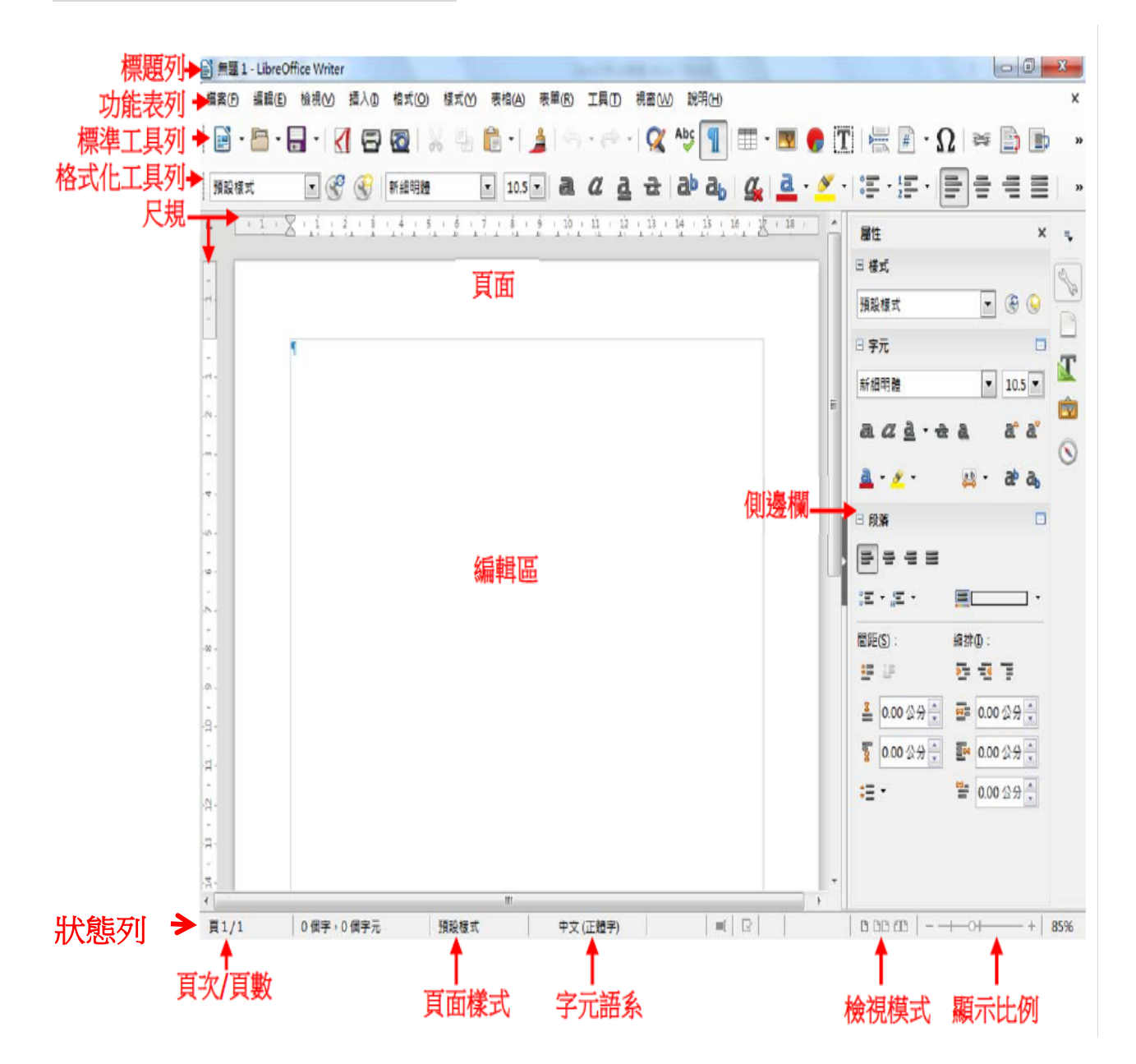

## Q2:介面視窗功能說明

| 介 | 面 | 視 | 窗 |  |
|---|---|---|---|--|
| Л | Щ | 兀 | 凶 |  |

| 項目     | 說明                           |
|--------|------------------------------|
| 標題列    | 開啟之文件檔案名稱,例如:無題1 LibreOffice |
|        | Writer                       |
| 功能表列   | 直覺式的指令項目選擇,例如:檔案、編輯、表格       |
| 標準工具列  | 基礎的功能指令,例如:複製、貼上、插入          |
| 格式化工具列 | 設定字型、段落與樣式相關指令,例如:粗底、向左      |
|        | 對齊                           |
| 關閉文件鈕  | 可關閉目前使用中的文件視窗                |
| 尺規     | 可快速設定頁面邊界、定位點,例如:垂直、水平       |
| 插入點    | 輸入文字的起點。                     |
| 狀態列    | 顯示文件頁面、指令等資訊。                |
| 檢視模式   | 決定文件頁面的使用模式,例如:多頁、單頁。        |
| 顯示比例   | 決定頁面顯示放大與縮小。                 |
| 側邊欄    | 快速設定項目,例如:樣式、屬性              |

## Q3:常用快速鍵

| 組合鍵         | 功能項目  | 組合鍵      | 功能項目    |
|-------------|-------|----------|---------|
| Ctrl + Home | 移至頁首  | Ctrl + P | 列印      |
| Ctrl + End  | 移至頁尾  | Ctrl + S | 儲存      |
| Ctrl + C    | 複製    | Ctrl + Y | 取消復原動作  |
| Ctrl + V    | 貼上    | Ctrl + Z | 復原上一個動作 |
| Ctrl + X    | 剪下    |          |         |
| Ctrl + N    | 開啟新文件 |          |         |
| Ctrl + 0    | 開啟舊文件 |          |         |

## Q4:轉檔出來的文件會有「網格」

## 【解說】取消網格

## 步驟1:點選『格式』→ 『頁面』

| 為了迎向智慧政     | 府時代,內政部將 | 序從明(109)年10月           | 開始全面換發數位身 | 分識  |
|-------------|----------|------------------------|-----------|-----|
| 別證 (New eID | ),取代目前使用 | 近15年的紙本國民              | 身分證,讓全民一同 | 同邁白 |
| 智慧政府的創新     | 服務紀元。    |                        |           |     |
| 內政部表示,「     | 數位身分識別證( | (New <u>eID</u> )- 新一名 | 民身分證換發計:  | 畫」  |
| 已於今(108)年6  | 月6日經行政院核 | 5定。數位身分識別              | 證把國民身分證與自 | 然人  |
| 憑證結合在一起     | ,民眾不用額外花 | 送钱去申辨自然人憑              | 證,讓大家獲得一引 | 长兼具 |
| 实體世界及虛擬     | 網路世界身分識別 | 1的證件,單純作為              | 身分識別。     |     |

### 步驟2:點選『文字網格』→選擇「不使用網格」→『確定』

| 頁面樣式:預設樣式                                 | X                 |
|-------------------------------------------|-------------------|
| 統籌概覽 頁面 區塊 透明度 頁首 頁尾 邊框 多欄 註解 文字網格        |                   |
| 细格                                        |                   |
| ◎ <u>不使用網格(A)</u>                         |                   |
| ○ 網信 (睡練院/匹)                              |                   |
| ◎ 網格 (線除和字元)(C)                           |                   |
| 格線版面配置                                    |                   |
| 每頁的行數(D): 20 🖕 (1-25) 最大基底文字大小(F): 20 pt  | ×                 |
| 每行的字元數(E): 24 🖕 (1-24) 最大注音表記大小(G): 10 pt | ×                 |
| □注音符號在主文字的左下方(H)                          |                   |
| 格線顯示                                      |                   |
| ☑ 顯示網格(1) 網格色彩(J): #COCOCO ▼              |                   |
| ☑ 列印網格(K)                                 |                   |
|                                           |                   |
|                                           |                   |
|                                           |                   |
|                                           |                   |
|                                           |                   |
| 說明( <u>H</u> )                            | 套用(A) 確定(O) 取消(C) |

Q5:doc 格式轉檔為 odt 格式,與原版面設定不一致如何調整?

在 Word 版面配置其邊界的設定為『上(T):2.54 公分』、『下(B):2.54 公分』 『左(L):3.17 公分』『右(R)3.17 公分』

| 版面設定                   |           |            | ? ×       |
|------------------------|-----------|------------|-----------|
| 邊界                     | 紙張 版面配置   | 文件格線       |           |
| 邊界                     |           |            |           |
| 上(II):                 | 2.54 소分   | 下(B):      | 2.54 公分 📑 |
| 左(L):                  | 3.17 公分 🔶 | 右(R):      | 3.17 公分 📄 |
| 製訂邊(G)                 | ): 0公分 📑  | 、装訂邊位置(U): | 靠左 ▼      |
| 劳命                     |           |            |           |
|                        |           |            |           |
| 目向(£)<br>百數            | 傾向(2)     |            |           |
| ~*^<br>多頁( <u>M</u> ): | 標準        | -          |           |
|                        |           |            |           |
| 預覽                     |           |            |           |
|                        |           |            |           |
|                        |           |            |           |
|                        |           |            |           |
|                        |           |            |           |
|                        |           |            |           |
| 套用至(Y):                | 整份文件  ▼   |            |           |
| 設定成預設                  | 值(D)      | 確定         | 取消        |

### 【解說】調整 Writer 的頁面邊距

在Writer的頁面邊距的設定為『左(B)、右(C)、上(D)、下(E) 皆設定為2公分』,修正頁面邊距即可。

## 步驟1:點選『格式』→ 『頁面』調整『頁面邊距』上、下、左、右

| 頁面樣式:預設樣;       | đ               |                   | X           |
|-----------------|-----------------|-------------------|-------------|
| 統籌概覽 頁面         | 區塊 透明度 頁首 頁尾 邊根 | 图 多欄 註腳 文字網格      |             |
| 紙張格式            |                 |                   |             |
| 格式( <u>F</u> ): | A4 💌            |                   |             |
| 寬度( <u>W</u> ): | 21.00 公分 🚔      | ABC→              |             |
| 高度( <u>H</u> ): | 29.70 公分 🔶      |                   |             |
| 方向(O):          | ◎ 縱向(P)         |                   |             |
|                 | ◎ 横向( <u>A)</u> |                   |             |
| 文字方向(1):        | 由左向右(橫書) ▼      | 送紙匣([]:           | [採用印表機設定] ▼ |
| 頁面邊距            |                 | 版面配置設定            |             |
| 左( <u>B</u> ):  | 2.00 公分 🏾 🌲     | 頁面的版面配置(P):       | 左右頁相同    ▼  |
| 右( <u>C</u> ):  | 2.00 公分 🍦       | 頁碼( <u>G</u> ):   | 1, 2, 3,    |
| 上(D):           | 2.00 公分 🍦       | □ 行距皆相等(U)        |             |
| 下( <u>E</u> ):  | 2.00 公分 🍦       | 参照樣式( <u>S</u> ): |             |
|                 |                 |                   | <b></b>     |
|                 |                 |                   |             |
|                 |                 |                   |             |
|                 |                 |                   |             |
|                 |                 |                   |             |
| 說明( <u>H</u> )  |                 | 套用( <u>A</u> )    | 確定(O) 取消(C) |

## Q6:如何將 odt 檔案格式儲存成 pdf 格式?

在 LibreOffice 或 NDC ODF Application Tools 的工具中無法以另存新檔方 式將檔案儲存成 pdf 格式,必須以匯出的方式處理。

| 另存新檔           | 5    | 1                                              |      |                |            |        | -     | X         |
|----------------|------|------------------------------------------------|------|----------------|------------|--------|-------|-----------|
| ) ) - 🚺 « O    | DF ) | • 本部ODF績效考核計畫 ▶ 108考核 ▶                        | 彙整 ▶ | 13資訊中心         | <b>▼ ↓</b> | 搜尋13讀  | 資訊中心  | Q         |
| 組合管理 ▼ 新       | 増資料  | 科夾                                             |      |                |            |        | •===  | 0         |
|                | *    | 名稱                                             |      | 修改日期           | 類型         |        | 大小    |           |
| 띉 媒體櫃          |      | 🍯 附表2 資訊系統支援ODF盤點調查                            | 【表(資 | 2019/9/4 上午 10 | OpenDo     | cument |       | 40 KB     |
| ◎ 文件           |      | ■ 附表3_全面安裝可編輯ODF文書載                            | 、體比例 | 2019/9/4 上午 10 | OpenDo     | cument |       | 14 KB     |
| ● 目示           |      |                                                |      |                |            |        |       |           |
| ➡ 圖片           | н    |                                                |      |                |            |        |       |           |
| 🌉 電腦           |      |                                                |      |                |            |        |       |           |
| 💩 System (C:)  |      |                                                |      |                |            |        |       |           |
| 🥪 Data (D:)    |      |                                                |      |                |            |        |       |           |
| Ling DVD RW 磁动 | * ▼  |                                                |      |                |            |        |       |           |
| 檔案名稱(N)        | : 無調 | 題 1                                            |      |                |            |        |       | •         |
| 存檔類型(T)        | : 00 | DF 文字文件                                        |      |                |            |        |       | -         |
|                | OD   |                                                |      |                |            |        |       |           |
|                | OD   | PF 文字文件範本                                      |      |                |            |        |       |           |
|                | Fla  | t XML ODF 文字文件<br>ified Office Format (UOF) 文字 |      |                |            |        |       |           |
|                | Wo   | ord 2007–2019                                  |      |                |            |        |       |           |
|                | Wo   | ord 2003 XML                                   |      | 1              | 1.0        | حد ادر | 14. 1 | بد سار دا |
|                | Wo   | ord 97–2003                                    |      | 無              | pdf        | 檔業     | 格式    | し、存格      |
|                | Wo   | ord 97-2003 範本                                 |      |                | <b>P</b>   |        |       |           |
|                | Do   | cBook                                          |      |                |            |        |       |           |
|                | HT   | ML 文件 (Writer)                                 |      |                |            |        |       |           |
| 📤 隱藏資料夾        | 豐富   | ·<br>·                                         |      |                |            |        |       |           |
|                |      | 产 避理炉研                                         |      |                |            |        |       |           |
|                | Off  | + <sup>-</sup> 洇洋瀰响<br>ice Onen XMI 文字         |      |                |            |        |       |           |
|                | We   | ord 2007-2019 VBA                              |      |                |            |        |       |           |
|                |      |                                                |      |                |            |        |       |           |

步驟1:點選『檔案』→ 『匯出為』→ 『匯出為 PDF』或『直接匯出為 PDF』

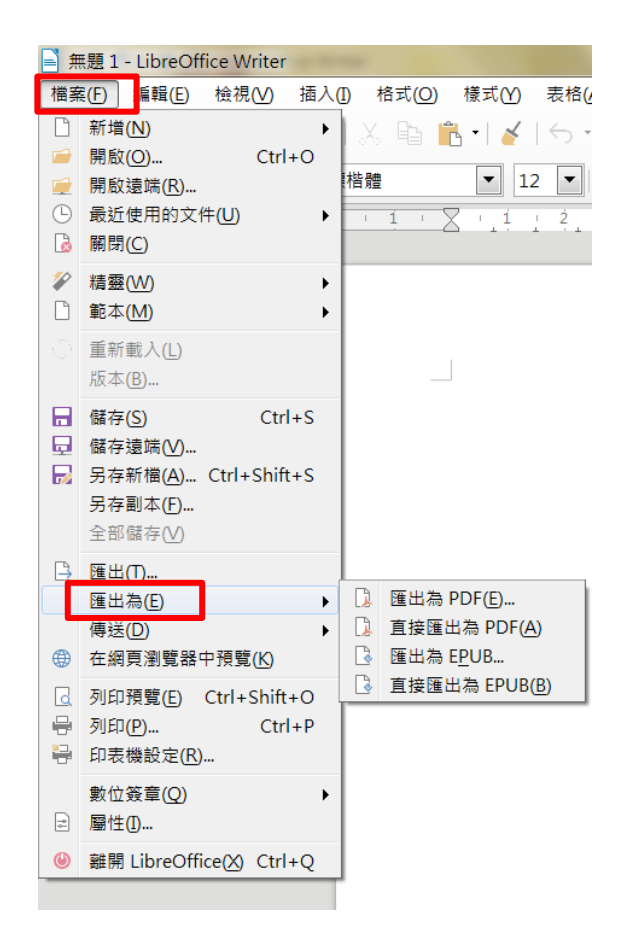

| ,           | PDF 選項            |             | X                                    |
|-------------|-------------------|-------------|--------------------------------------|
|             | 一般初始檢視使用者介面       | 町 連結 安全性 數位 | 2簽章                                  |
| 『呸山为 DNF 考二 | 範圍                |             | 一般                                   |
| ·進山為「U「」重山  | ◎ 全部(A)           |             | □ 混合式 PDF (內嵌 ODF 檔)(B)              |
|             | ◎ 頁(P):           |             | 回封存用 P <u>D</u> F/A-1a (ISO 19005-1) |
|             | ◎ 選取項( <u>S</u> ) |             | □ 標籖化 PDF (加入文件結構)(Ţ)                |
|             | 影像                |             | ☑ 建立 PDF 表單( <u>C</u> )              |
|             | ◎ 無損壓縮(L)         |             | 提交格式( <u>F</u> ): FDF ▼              |
|             | ● JPEG 壓縮         |             | □ 允許重複的欄位名稱(N)                       |
|             | -<br>品質(O):       | 90%         | ✓ 匯出書籖(B)                            |
|             |                   |             | ■ 匯出佔位提示項(R)                         |
|             | ☑降恆影像解竹皮(К)       | 300 DPI     | □ 匯出評註(E)                            |
|             | 水印                |             | ■ 匯出自動插入的空白頁面(O)                     |
|             | □ 以水印簽署(W)        |             |                                      |
|             | 文字(G):            |             | □ 使用参照 XObject(])                    |
|             | 說明( <u>H</u> )    |             | 匯出(X) 取消(C)                          |

## 『直接匯出為 PDF』畫面

| 檢視(⊻) 插入(1)       | 格式(    | <u>⊃</u> ) 樣式( <u>Y</u> ) | 表格(A)    | 表單( <u>R</u> ) | 工具(1) | 視窗(₩)               | 說明( <u>H</u> ) |                |                          |          |
|-------------------|--------|---------------------------|----------|----------------|-------|---------------------|----------------|----------------|--------------------------|----------|
| ■ 匯出              |        | 8-1                       | 100      | - A            | 24    | <b>B</b> • <b>G</b> | B 21 11        | B · D ·        | 200                      | X        |
| ()- () + 5        | 煤體櫃    | ▶ 文件 ▶                    |          |                | 5.1   | 1.1.1               | 1.7            | <b>▼ 4</b> 9 j | 嬰尋 文件                    | Q        |
| 組合管理 ▼ 新          | 所增資    | 科夾                        |          |                |       |                     |                |                |                          | • 0      |
| 應用程式連結            |        | 文件 媒<br><sup>包括:2個</sup>  | 體櫃       |                |       |                     |                |                | 排列方式: 資料                 | 科夾 ▼     |
| ★ 我的最愛<br>◎ 最近的位置 | ≡      | 名稱                        |          |                |       |                     |                | 修改日期           | *                        | <b>^</b> |
| ▶ 下載              |        | L TWSE_                   | EnvCheck |                |       |                     |                | 2019/8/1       | 6 下午 02:07<br>8 下午 02:26 | =        |
| ▲ 黒山              |        | 📕 sun<br>👢 公文文            | 稿        |                |       |                     |                | 2019/1/2       | 5 下午 02:20<br>7 下午 04:27 |          |
| 🎽 🧱 🧱 🏭           |        | 👢 Cyberl                  | ink      |                |       |                     |                | 2018/6/2       | 8 下午 <mark>0</mark> 3:28 |          |
| 🔍 文件              |        | 👢 Notes                   |          |                |       |                     |                | 2018/4/1       | 9 上午 <mark>0</mark> 9:31 |          |
| → 音樂              |        | 👢 OneNo                   | ote 筆記本  |                |       |                     |                | 2017/11/       | 3 下午 02:09               | +        |
| 12. 視訊            | •      | •                         |          |                |       |                     |                |                |                          | 4        |
| 檔案名稱(N            | J): 🔳  | 題 1                       |          |                |       |                     |                |                |                          | <b></b>  |
| 存檔類型(1            | T): PD | F - 可攜式文件                 | 相式       |                |       |                     |                |                |                          |          |
|                   |        |                           |          |                |       |                     |                |                |                          |          |
|                   |        |                           |          |                |       |                     |                |                |                          |          |
| ● 隱藏資料夾           |        |                           |          |                |       | <b>▼</b> 自          | 動加上副檔名(A       | ) 存檔(9         | 5) III                   | 以消       |

### Q7:如何將檔案加密?

為將特定的檔案加密,提高其隱私保護,防止文件不外流,其方式可在儲存 時以密碼的方式來解決。

【解說】檔案以另存新檔方式處理

### 步驟1:點選『檔案』→ 『另存新檔』

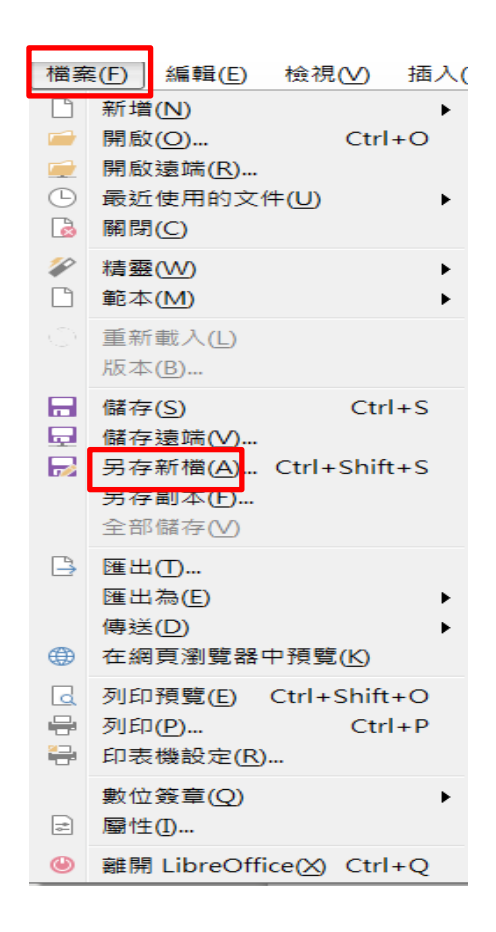

步驟2:勾選『☑ 使用密碼儲存』→ 按『存檔』

| ■ 另存新檔                                                                                                    |                                                                                               |                                                    |                                              | X                          |
|----------------------------------------------------------------------------------------------------|-----------------------------------------------------------------------------------------------|----------------------------------------------------|----------------------------------------------|----------------------------|
|                                                                                                    | 腦 ▶ Data (D:) ▶ ODF ▶ 推廣 ▶ 創新                                                                 | _                                                  | ▼ 4 搜尋 創新                                    | <u>م</u>                   |
| 組合管理 ▼ 新坊                                                                                                    | 普資料夾                                                                                          |                                                    |                                              | i≣ <b>•</b> (?)            |
|                                                                                                    | ▲ 名稱 ▲                                                                                        | 修改日期                                               | 類型                                           | 大小                         |
| <ul> <li>○ 架體櫃</li> <li>○ 文件</li> <li>◆ 音樂</li> <li>● 潤片</li> <li>● 圖片</li> <li>▲ 電腦</li> <li>▲ System (C:)</li> <li>○ Data (D)</li> </ul> | <ul> <li>■ 問題解析</li> <li>● 範例_頁碼</li> <li>● 範例_浮水印</li> </ul>                                 | 2019/8/22 下午 0<br>2019/8/22 上午 1<br>2019/9/4 上午 09 | OpenDocument<br>OpenDocument<br>OpenDocument | 38 KB<br>3,283 KB<br>50 KB |
| ₩ DVD RW 磁碟<br>檔案名稱(N):<br>存檔類型(T):                                                                                                    | ▼<br>範例_浮水印(加密)<br>ODF 文字文件                                                                   |                                                    |                                              |                            |
|                                                                                                    | <ul> <li>✓ 自動加上副檔名(A)</li> <li>✓ 使用密碼儲存(W)</li> <li>→ GTO 显真加度</li> <li>▲ 輻飾選設定(E)</li> </ul> |                                                    |                                              |                            |
| ▲ 隱藏資料夾                                                                                                    |                                                                                               |                                                    | 存檔(S)                                        | 取消                         |

- 步驟3:會出現設定密碼的視窗,依需求設定密碼。
  - (1)輸入『檔案加密密碼』→沒有密碼,無法開啟檔案。
  - (2)勾選『■ 以唯讀方式開啟檔案』→以唯讀開啟文件,若有修改, 無法直接儲存。
  - (3)輸入『檔案共享密碼』→若要修改文件,必須輸入密碼,才能直接儲存。

| (4)最後按『確定』                                                                   |
|------------------------------------------------------------------------------|
|                                                                              |
| 檔案加密密碼                                                                       |
| 輸入密碼以開啟(E)                                                                   |
| ••••                                                                         |
| 確認密碼( <u>A</u> )                                                             |
| ••••                                                                         |
| 注意:在密碼設定之後,文件僅能以密碼開啟。一旦您忘記密碼,那麼便無法還原文件。也請注意到這裡的密碼是區分字母大小<br>寫的。(B)<br>回選項(O) |
| 檔案共享密碼<br>☑以唯讀方式開啟檔案(D)<br>輸入密碼以允許編輯(F)                                      |
| ••••                                                                         |
| 確認密碼( <u>G</u> )                                                             |
| ••••                                                                         |
| 確定(O) 取消(C)                                                                  |

### Q8:如何修正頁碼的編號,讓封面頁不顯示頁碼?

在頁首或頁尾加上頁碼時,通常都是從第一頁開始進行編碼,但若是文件中 有目錄和封面頁,往往頁碼的出現反而就會是錯誤的,您知道如何調整成正 確顯示的頁碼嗎?

### 【解說】透過書名頁轉換

步驟1:點選『格式』→ 『頁面』

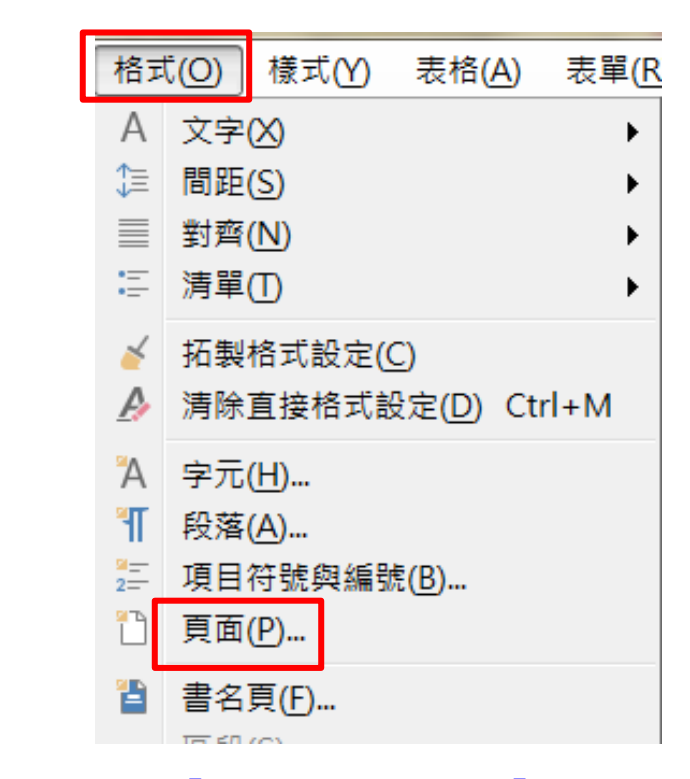

步驟2:點選『頁尾』→『図 顯示頁尾』→『確定』

| 頁面樣式: 預設樣式                            |           |                | ×                            |
|---------------------------------------|-----------|----------------|------------------------------|
| 統籌概覽 頁面 區塊 透明度 頁首 頁尾 差框 多欄 註腳         | 文字網格      |                |                              |
| 頁尾<br>☑ 顯示頁尾( <u>F)</u><br>☑ 在有貝內音相미℃ |           |                |                              |
| ☑ 第一頁內容相同(B)                          |           |                |                              |
| 左邊距(L):                               | 0.00 公分 🚔 |                |                              |
| 右邊距①:                                 | 0.00 公分 🍦 |                |                              |
| 間距( <u>S</u> ):                       | 0.50 公分 🚔 |                |                              |
| ■ 使用自動最適調整的間隔(Y)                      |           |                |                              |
| 高度( <u>H</u> ):                       | 0.50 公分 🍃 |                |                              |
| ☑ 自動最適調整高度(A)                         |           |                |                              |
| 其他( <u>G</u> )                        |           |                |                              |
|                                       |           |                |                              |
|                                       |           |                |                              |
|                                       |           |                |                              |
|                                       |           |                |                              |
|                                       |           |                |                              |
|                                       |           |                |                              |
|                                       |           |                |                              |
| 說明( <u>H</u> )                        |           | 套用( <u>A</u> ) | 確定( <u>O)</u> 取消( <u>C</u> ) |

步驟3:設定完成後,將游標移至頁尾處,點二下,進行編輯。

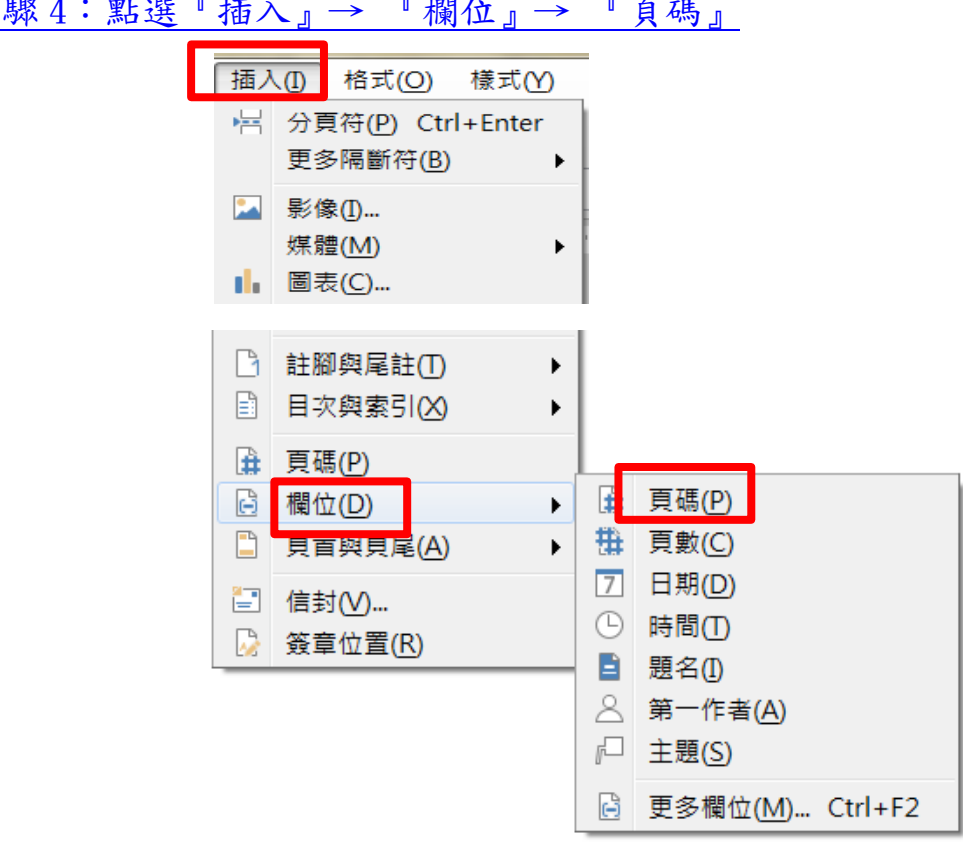

步驟4:點選『插入』→ 『欄位』→ 『頁碼』

### 但是,第一頁是封面頁,不應該出現頁碼,所以接下來要修正封面頁。

步驟4:將游標放在封面頁,接下來點選『格式』→ 『書名頁』

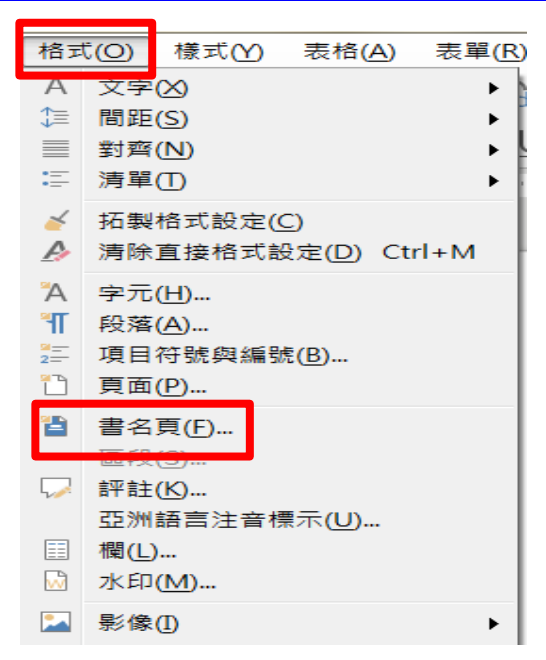

步驟5:點選『◎ 將現有的頁面轉換為書名頁』→ 『図 在書名頁之後頁碼重

設』→『確定』

| 書名頁                 | X                            |
|---------------------|------------------------------|
| 製作書名頁               |                              |
| ◎ 將現有的頁面轉換          | 為書名頁( <u>A</u> )             |
| ◎ 插入新書名頁(B)         |                              |
| 書名頁的頁數( <u>D</u> ): | 1                            |
| 將書名頁置於:             | ◎ 文件開頭(E)                    |
|                     | ◎ 頁(F) 1 🚔                   |
| 頁面編碼                |                              |
| ☑ 書名頁之後的頁碼          | 重設( <u>G</u> )               |
| 頁碼([): 1            |                              |
| □ 第一張書名頁設定          | 2頁碼(J)                       |
| 頁碼(K): 1            |                              |
| 編輯頁面屬性              |                              |
| 樣式( <u>S</u> ): 第一頁 | ▼ 編輯(L)                      |
| 說明( <u>H</u> )      | 確定( <u>O)</u> 取消( <u>C</u> ) |

### Q9:浮水印應用

機密或重要的文件,為了宣示版權或避免再次被翻印,我們通常會在文件中 加上單位的 Logo 圖片或版權所有的字樣的浮水印中,讓文件不會輕易被翻 印。

### 【解說1】圖片呈現方式浮水印---單頁

步驟1:點選『插入』→『影像』

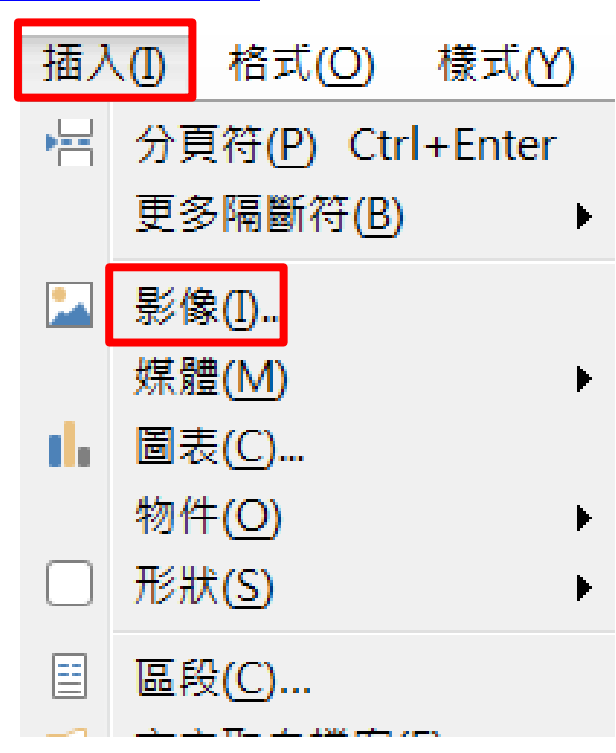

步驟2:點選欲入的圖片 → 『開啟舊檔』

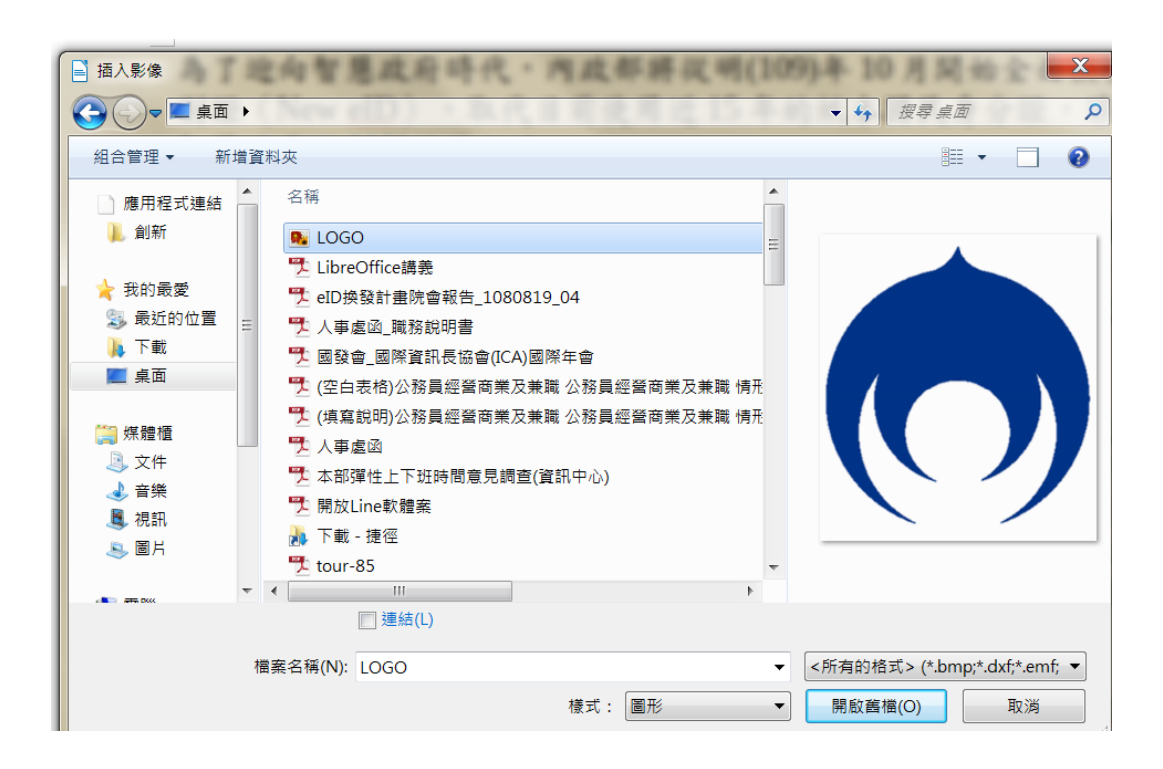

### 步驟3:點選欲修改的圖片 → 點選圖片工具列『圖片模式』

| -                             | CONTRACTOR - March         | put the d                  |
|-------------------------------|----------------------------|----------------------------|
| 視窗( <u>W</u> ) 說明( <u>H</u> ) |                            |                            |
|                               | <b>∂</b> •Ω• ∰_ Β ΓΩ       | è 🗄   🖓   🏷 🔷 🔞 👘 👘        |
| • 🔼 • 🔥 •   🖉 🔗 📗             | ▶ - 預設 🔽 🔛                 | 🗧 🕼 🕼 🔀 🕸 👀 🚍 😳            |
| · 2 · 1 ·                     | 1<br>1<br><u>決</u> 酸<br>茨階 | 4 - 5 - 6 - 7 - 8 - 9 - 10 |
|                               | 黑白                         |                            |
|                               | 半潰                         |                            |

完成之後,即可看到影像模式設定的結果。

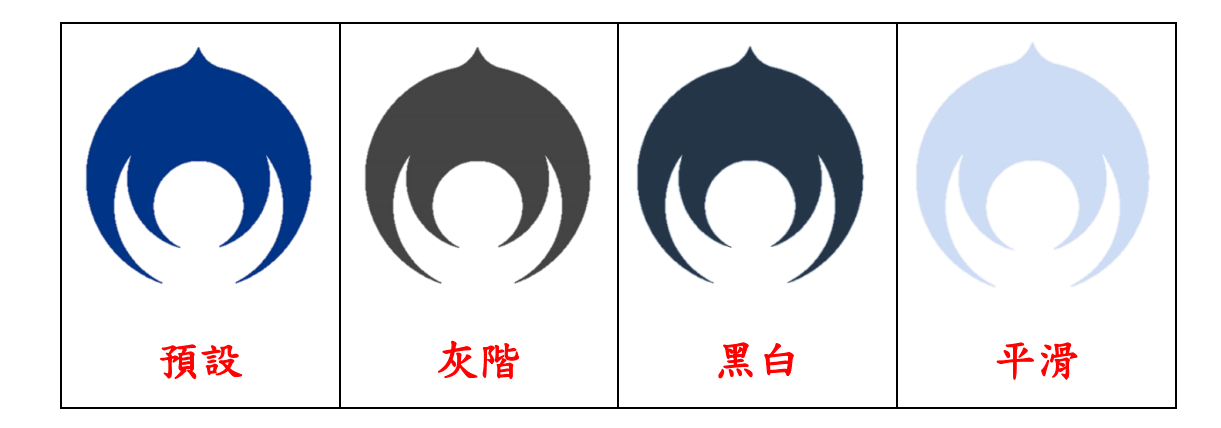

步驟 4:點選欲設定的圖片,選按滑鼠右鍵顯示功能表→點選『環繞』→『在 背景中』

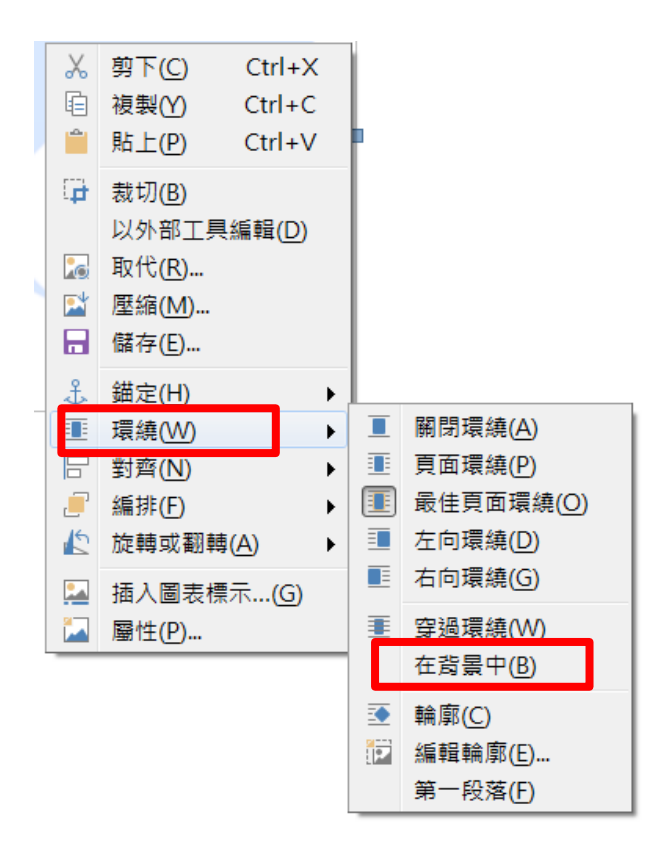

#### 完成之後,即可看到設定的結果。

為了迎向智慧政府時代,內政部將從明(109)年10月開始全面換發數位身分識 別證(New eID),取代目前使用近15年的紙本國民身分證,讓全民一同邁向 智慧政府的創新服務紀元。

內政部表示,「數位身分識別證(New elD) 新一代國民身分證換發計畫」, 已於今(108)年6月6日經行政院核定。數位身分識別證把國民身分證與自然人 憑證結合在一起,民眾不用額外花錢去申辦自然人憑證,讓大家獲得一張兼具 實體世界及虛擬網路世界身分識別的證件,單純作為身分識別。

內政部指出,目前初步規劃 New eID 版面上公開的個人資料採最小化進行設計, 晶片所儲存的個人資料與現行紙本身分證相同,不會儲存其他資料,同時個人 其他隱私資料(如父母姓名、配偶姓名等)加密保護儲存,使用時需民眾同意, 並輸入自行設定之密碼,及需用機關向內政部申請才可讀取欄位,計畫將會在 遵循個資揭露最小、隱私保護、資訊自主等原則不進行規劃,預計將於112年 3月完成全台 2,359 萬人換證,計畫總經費約為 48 億元。

內政部強調,New eID 作為身分識別用途,未來民眾利用 New eID 即可使用國家發展委員會推動的各項智慧政府個人化數位優質服務,並達成免臨櫃、免奔波、免提書證、免填寫、不受時空環境限制,可隨時辦理業務等便利服務,使

### 【解說2】圖片呈現方式浮水印---多頁

### 步驟1:點選『格式』→『頁面』

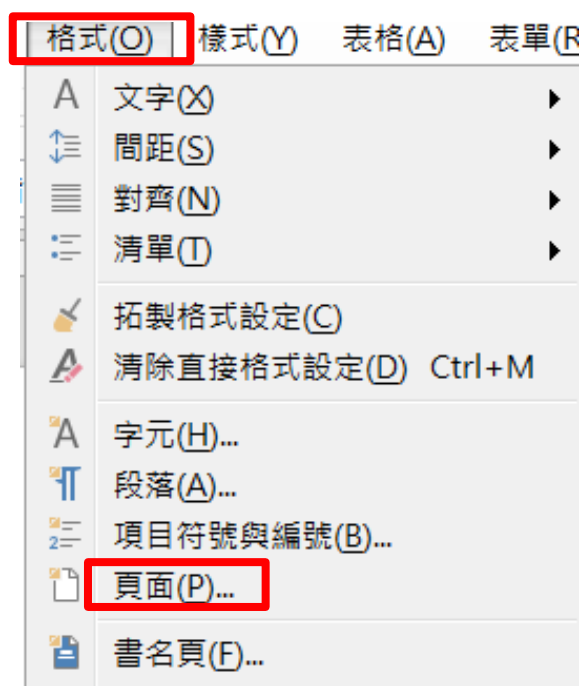

步驟2:點選『區域』→設定為『點陣圖』→『加入/匯入』

| 頁面樣式:預設樣式<br>統籌概覽 頁面 區塊 <mark>透</mark> 明度 ] | 夏首 夏尾 邊框 多枝                                                                                                    | 聞 註腳 文字網格                                          | 證偽發計畫」。                       | X              |
|---------------------------------------------|----------------------------------------------------------------------------------------------------|----------------------------------------------------|-------------------------------|----------------|
| 無(A)                                        | 色彩( <u>B</u> )                                                                                                    | 漸層(C) 點陣圖(D)                                       | 樣式(E) 陰影線(F)                  |                |
| 點陣圖                                         | 選項                                                                                                    |                                                    | 預覽                            |                |
|                                             | <ul> <li>▲ 様</li> <li>様</li> <li>鎌</li> <li>井</li> <li>二</li> <li>二<th>1.00 公分<br/>1.00 公分<br/>■:<br/>0%<br/>0%<br/>§:<br/>▼ 0%</th><th></th><th></th></li></ul> | 1.00 公分<br>1.00 公分<br>■:<br>0%<br>0%<br>§:<br>▼ 0% |                               |                |
| 說明( <u>H</u> )                              |                                                                                                    |                                                    | 套用( <u>A</u> ) 確定( <u>O</u> ) | 取淌( <u>C</u> ) |

## 步驟3:點選欲入的圖片→『開啟舊檔』

| ■ 加入影像                                                                                                    | ·····································                                                                                                    |                                       | X               |
|----------------------------------------------------------------------------------------------------|----------------------------------------------------------------------------------------------------|---------------------------------------|-----------------|
| 日本 二字目 二字目                                                                                                    | •                                                                                                    | ▼ ◆ 7 没琴 泉囱                           | ٩               |
| 組合管理 ▼ 新                                                                                                    | 增資料夾                                                                                                    | 8== ▼                                 | 0               |
| <ul> <li>應用程式連結</li> <li>資業</li> <li>音樂</li> <li>我的最愛</li> <li>愛 最近的位置</li> <li>下載</li> <li>重 桌面</li> <li>二 梁體櫃</li> <li>③ 文件</li> <li>④ 音樂</li> <li>眞 視訊</li> <li>⑤ 圖片</li> </ul> | <ul> <li>▲ 名稱</li> <li>▲ LOGO</li> <li>● 下載 - 捷徑</li> <li>● 健因</li> <li>● elD</li> <li>● elD</li> <li>● 個人工作報告</li> <li>● word檔案</li> <li>● 108部務會報</li> <li>● 1060925企劃科業務報告_L</li> <li>● 108資訊中心簡報</li> <li>● 組改-106提供新科長参関</li> <li>● 106人事績效考核</li> <li>● 工作項目</li> </ul> |                                       |                 |
|                                                                                                    | 檔案名稱(N): LOGO □ 連結(L)                                                                                                    | ▼ PNG - Portable Network C<br>開啟舊檣(O) | Braphic ▼<br>取消 |

步驟4:會出現欲存檔之視視窗→『請在這裡輸入外部點陣圖名稱(A):』

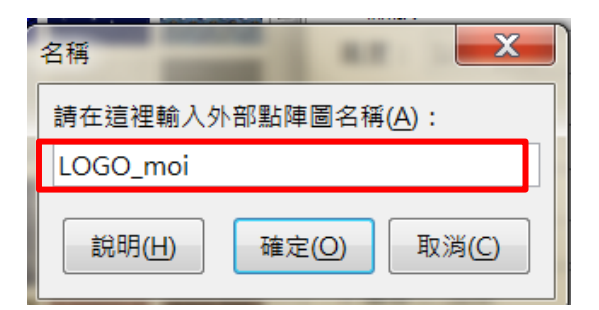

步驟5:設定相關『選項』,如:『樣式:自訂位置/大小』

| 頁面樣式: 預設樣式     | HD)-新一代目                |                   |
|----------------|-------------------------|-------------------|
| 統籌概覽 頁面 區塊 透明度 | 頁首 頁尾 邊框 多欄 註腳 文        | 字網格               |
| 無( <u>A</u> )  | 色彩(B) 漸層(C)             | 點陣圖D 様式(E) 陰影線(F) |
| 點陣圖            | 選項                      | 預覽                |
|                | ▲ 様式:<br>自訂位置/大小        |                   |
|                | ★ 大小:                   |                   |
|                | Ⅲ 編放<br>高度: 1.00 公分     |                   |
|                | 位置:                     |                   |
|                | ■ 単 1                   |                   |
|                | X偏移:0%           Y偏移:0% | V<br>A<br>V       |
|                | 鋪排偏移: 列 ▼               | 0%                |
| 加入/匯入          |                         |                   |
| 說明( <u>H)</u>  |                         | 套用(A) 確定(O) 取消(C) |

完成之後,即可看到設定的結果。

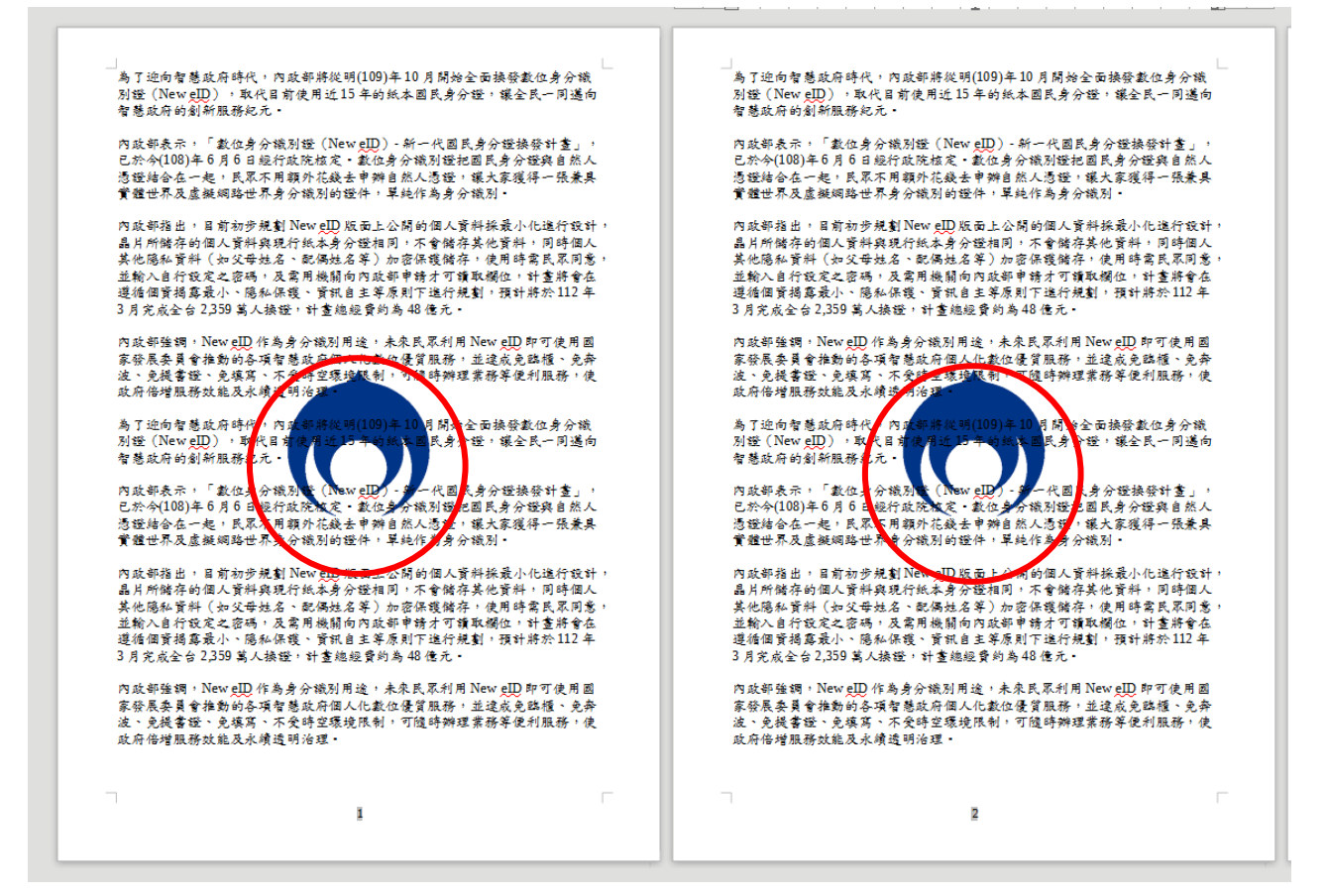

### Q10:轉檔後文件中的 SmartArt 的圖形如何調整?

【解說】僅能調整大小,無法進行編輯作業

SmartArt 圖形是 office 2007 之後新的功能, Writer 中並沒有該功能, 故圖形會直接轉換圖片檔,且轉換後易變形,只要重新透過點選【物件】之 右鍵點選【位置及大小】去調整大小。

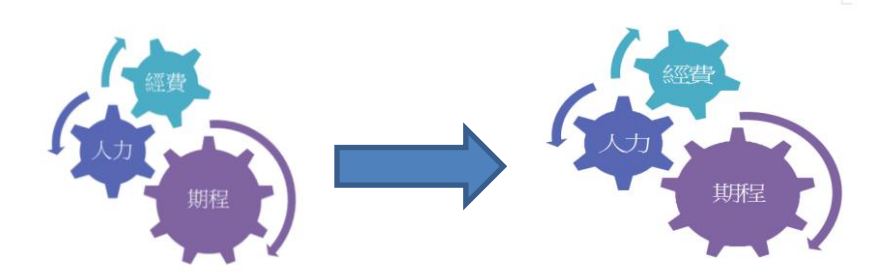

| X       | 剪下( <u>C</u> ) | Ctrl+X        |
|---------|----------------|---------------|
| Ē       | 複製(Y)          | Ctrl+C        |
| <b></b> | 貼上(P)          | Ctrl+V        |
| S       | 接點( <u>N</u> ) |               |
| ⇔       | 位置和大           | י <u>∖(Z)</u> |
|         | 線條( <u>[</u> ) |               |
| ø       | 區塊( <u>R</u> ) |               |
| £,      | 錨定( <u>H</u> ) | +             |
|         | 環繞( <u>W</u> ) | •             |
|         | 對齊( <u>N</u> ) | •             |
| _       | 編排( <u>R</u> ) | •             |
|         | 翻轉( <u>L</u> ) | +             |
|         | 插入圖表           | 標示(D)         |

| 位置和大小                                                    | X                                                                                       |
|----------------------------------------------------------|-----------------------------------------------------------------------------------------|
| 位置和大小 旋轉 斜面和角半徑                                          |                                                                                         |
| 大小<br>寛度(W): 14.10 公分 ↓<br>高度(E): 8.30 公分 ↓<br>□ 維持比例(K) | <ul> <li>描定</li> <li>至頁面(P)</li> <li>至段落(H)</li> <li>至字元(R)</li> <li>作為字元(A)</li> </ul> |
|                                                          | ◎ 至外框(£)                                                                                |
| 保護                                                       |                                                                                         |
| ☑ 位置(N) ☑ 大小(S)                                          |                                                                                         |
| <b>位置</b><br>水平(乙): ▼ 距(Y): □ 鏡射到偶數頁面(M)                 | 0.00公分 🍨 到①: 💌                                                                          |
| 重重(V): 上方▼ 距(B): □ 遵循換行與分頁(X)                            | 0.00 公分 🛕 到(0): 基線 ▼                                                                    |
| 說明( <u>H</u> )                                           | 重設(R) 確定(O) 取消(C)                                                                       |

### Q11:如何顯示段落符號?

【段落】是一串文字、圖形或符號的組合在結束的位置會有一個 ¶ 的記 號作為識別,該記號稱為「格式設定標記」。

| 段落符號 ¶  | 按下 Enter 鍵所產生           | 目的是產生新的段落            |
|---------|-------------------------|----------------------|
| 換行符號 🔶  | 按下 Shift+Enter 鍵所<br>產生 | 目的是產生新行而非一<br>個新段落。  |
| 定位點符號 🔶 | 按下 Tab 鍵所產生             | 目的是用來設定文字間<br>距定位顯示。 |

步驟1:開啟格式設定標記:點選『檢視』→『格式設定標記』

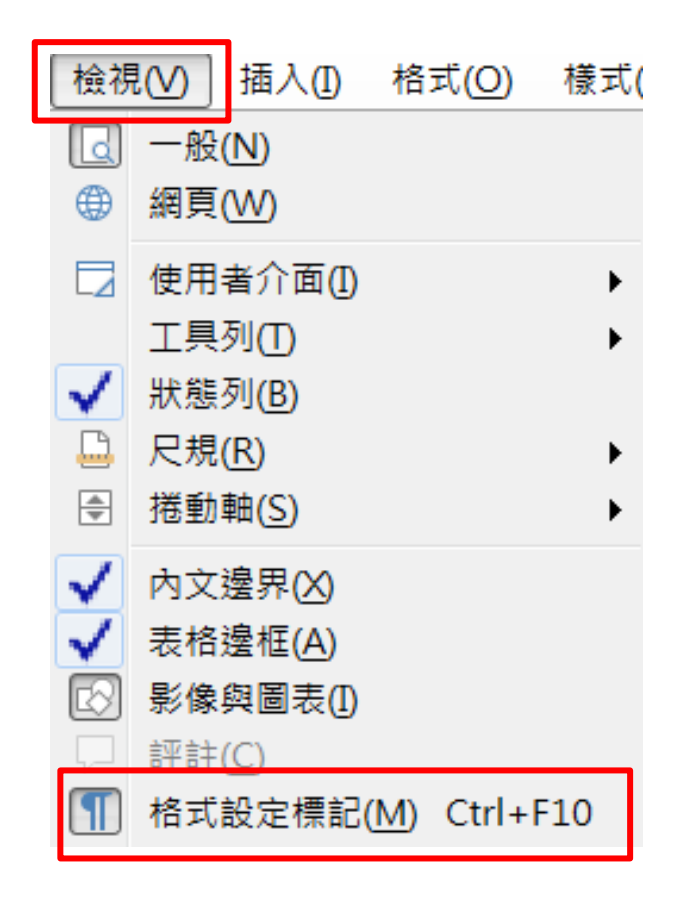

## Q12:什麼是縮排和間距?

| 段落                |                                       |
|-------------------|---------------------------------------|
| 縮排和間距 對齊 挤        | 之和分頁 亞洲語言排版式樣 大綱與編號 定位點 首字放大 邊框 區塊 透明 |
| 縮排                |                                       |
| 文字之前( <u>B</u> ): | 0.00 字                                |
| 文字之後(1):          | 0.00 字                                |
| 第一行( <u>F</u> ):  | 0.00 字                                |
| □ 自動(A)           |                                       |
| 間距                |                                       |
| 段落之上(0):          | 0.00行                                 |
| 段落之下(P):          | 0.00 行 🔶                              |
| □ 不要在同樣式          | 內段落之間加入空白間隔(D)                        |
| 行距                |                                       |
| 單行                | v                                     |
| 行距皆相等             |                                       |
| □ 啟用( <u>C</u> )  |                                       |
|                   |                                       |
|                   |                                       |
|                   |                                       |
|                   |                                       |
| 說明(H)             | 重設(R) <u>S</u> tandard 確定(O) 取消(C)    |

### 【縮排】指定左右頁面邊距與段落之間要留出的間隔。

| 文字之前 | 即左邊縮排,輸入段落要從頁面邊距縮排的空格量 |
|------|------------------------|
| 文字之後 | 即右邊縮排,輸入段落要從頁面邊距縮排的間隔  |
| 第一行  | 對段落第一行文字起始位置的設定        |
| 自動   | 依字型大小與行距大小自動縮排段落。      |

【間距】段落與段落之間的間隔。

### 【行距】段落各行文字之間的間隔。

| 行距重要項目 | 說明                           |
|--------|------------------------------|
| 單行     | 對目前段落套用單行行距                  |
| 1.5 行  | 將行距設定為一行半。                   |
| 雙行     | 將行間隔設定為雙倍行距。                 |
| 比例     | 在方塊中輸入百分比數值,其中 100% 相當於單行行距。 |
| 至少     | 設定最小行距為您在方塊中所輸入的值            |

### Q13:合併列印?

## 【解說】以考績表為例說明

所謂合併列印,就是如果我們有一份文件,要分別寄給不同的人時,就可以使用合併列印功能。

步驟1:首先,先製作欲合併列印的文件

|                  |               | 機關         | 名稱:內政部<br>小母: 2010000 | 001            |             |       | ,    | 公務人員考績表                     |
|------------------|---------------|------------|-----------------------|----------------|-------------|-------|------|-----------------------------|
| 姓名               | ,             | 100.000    |                       | 到職日            |             |       |      |                             |
| 國民身分詞<br>統 一 編 勁 | 松田            |            | :                     | 送審<br>日        |             |       |      | -                           |
| 職稱               | §             |            |                       | <b>官職</b><br>等 |             |       | — 相方 |                             |
| 職<br>(代號)        | 資訊/<br>6501   | 處理         |                       | 俸點             |             |       |      | ▲ 欲合併之相關欄                   |
| 14 P2            |               |            |                       |                |             |       |      | 位                           |
| 規定」作項目           | 1             |            |                       |                |             |       |      |                             |
|                  |               |            |                       |                |             |       |      |                             |
| 項目               | 細目            | 考          | 核                     | 內              | 容           | 項目    | 細目   | 考核內容                        |
|                  | 質量            | 處理素<br>寡。  | <b>業務是否精</b> )        | 確妥善暨多          | 改量之多        |       | 忠誠   | 是否忠於國家及職守言行一致誠實不<br>欺。      |
|                  | 時效            | 能否依        | <b>火限完成應</b> 辦        | 之工作。           |             | 操行    | 廉正   | 是否廉潔自持予取不苟大公無私正直<br>不阿。     |
|                  | 方法            | 能否選<br>不紊。 | <b>王</b> 用科學方法        | ;辦事執簡!         | <b>馭繁有條</b> | (15%) | 性情   | 是否敦厚謙和謹慎懇聲。                 |
|                  | 主動            | 能否不        | 5.待督促自動               | 自發積極多          | 瞬理。         |       | 好尚   | 是否好學勤奮及有無特殊嗜好。              |
|                  | 負責            | 能否住        | E勞任怨勇於                | 負責。            |             |       | 學驗   | 對本職學識是否充裕經驗及常識是否 豐富。        |
| 工作<br>(65%)      | -作<br>35%) 勤勉 |            | 勉 能否認真勤慎熱誠任事不遲到早退。    |                |             |       |      | 見解是否正確能否運用科學頭腦判斷<br>是非分析因果。 |
|                  | 協調            | 能否<br>耕濟。  | 2合全盤業務                | 進展加強           | 聯繫和衷        |       | 進修   | 是否勤於進修充實學識技能。               |
|                  | en de         | 對應夠        | <b>辛業務能否不</b>         | 断檢討悉,          | 心研究力        |       | 去法   | 敘述是否簡要中肯言詞是否詳實清             |

### 步驟2:設定資料庫來源,點選『插入』→ 『欄位』→ 『更多欄位』

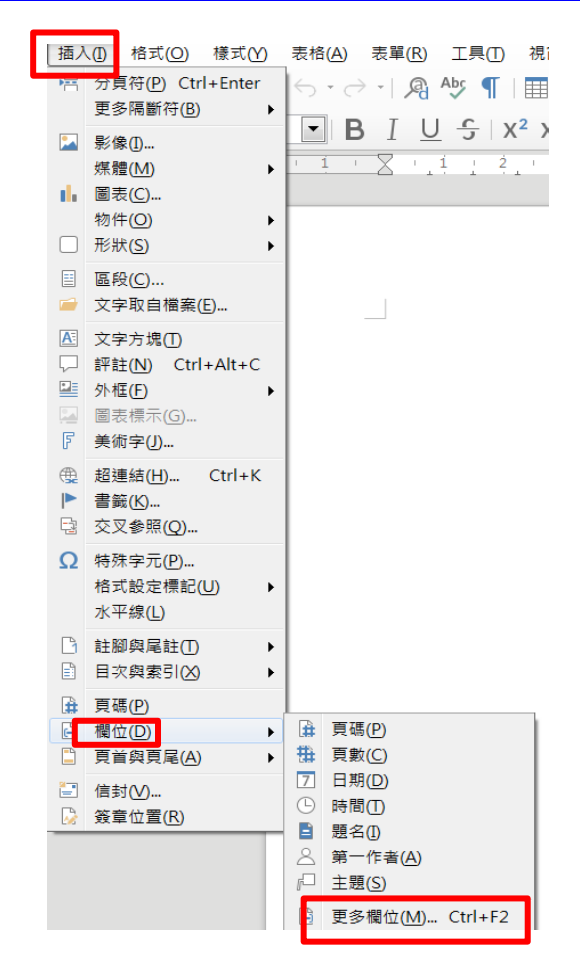

步驟3:點選『資料庫』→ 『瀏覽』

| 【欄位                                      | X           |
|------------------------------------------|-------------|
| 文件 交叉参照 功能 文件資訊 變數 資料庫                   |             |
| 類型(I) 資料庫獲取(E)<br>下一個資料條目                |             |
| <u>任何一周锋料修月</u><br>郵件合併列印欄位              |             |
| 資料條目編號                                   |             |
|                                          |             |
|                                          |             |
|                                          |             |
|                                          |             |
|                                          |             |
|                                          |             |
| - 條件(C) 加入資料庫檔案(B) 瀏覽(D)                 |             |
| 格式           記錄條目編號(A)         ⑧ 從資料庫(F) |             |
| ◎ 使用者定義(G) General ▼                     |             |
| 說明(出)                                    | 插入(]) 關閉(C) |
|                                          |             |

### 步驟4:選取檔案→ 『開啟舊檔』

| 開啟舊檔                                                                                                    | ×                                                                                                    |                                                                                                    |                                                                 |
|----------------------------------------------------------------------------------------------------|----------------------------------------------------------------------------------------------------|----------------------------------------------------------------------------------------------------|-----------------------------------------------------------------|
| → ● 電腦 → Data (D:) → ODF → 推廣 → 創新                                                                                                    |                                                                                                    | _                                                                                                    | - 提尋創新 ○                                                        |
| 組合管理 ▼ 新増資料夾                                                                                                    | ii • 🗌 📀                                                                                                    |                                                                                                    |                                                                 |
| <ul> <li>● 最近的位置</li> <li>● 名稱</li> <li>● 百月備辦理之工作項目</li> <li>● ODF備辦理之工作項目</li> <li>● ODF備辦理之工作項目</li> <li>● ODF備效考核說明(含音樂)</li> <li>● ODF備效考核說明(含音樂)</li> <li>● ODF備效考核說明(1(含音樂)</li> <li>● ODF備效考核說明1(含音樂)</li> <li>● ODF備效考核說明1(含音樂)</li> <li>● ODF備效考(和1)(含音樂)</li> <li>● ODF備效考(和1)(含音樂)</li> <li>● ODF備效表(和1)(含音樂)</li> <li>● ODF備效表(和1)(含音樂)</li> <li>● ODF備效表(和1)(含音樂)</li> <li>● ODF備效表(和1)(含音樂)</li> <li>● ODF備效表(和1)(含音樂)</li> <li>● ODF備效表(和1)(含音樂)</li> <li>● ODF備效表(和1)(含音樂)</li> <li>● ODF備效表(和1)(合音樂)</li> <li>● ODF備(和1)(分(和1)(合音樂)</li></ul> | <ul> <li>修改日期</li> <li>2019/8/7上午11</li> <li>2019/9/10上午0</li> <li>2019/9/11下午0</li> <li>2019/9/11下午0</li> <li>2019/9/11下午0</li> <li>2019/9/11下午0</li> <li>2019/9/11下午0</li> <li>2019/9/11下午0</li> <li>2019/9/11下午0</li> <li>2019/8/22下午0</li> <li>2019/8/22上午1</li> <li>2019/9/14上午09</li> <li>2019/9/10下午0</li> </ul> | 類型 ▲<br>Micro<br>Micro<br>Micro<br>Winc<br>Oper<br>Oper<br>Oper<br>Oper<br>Oper<br>Oper<br>Oper<br>Oper | 無法預覽此檔案,因為 Microsoft Word 預覽器 發生錯誤。                             |
| 檔案名稱(N): 套印範例                                                                                                    |                                                                                                    |                                                                                                    | <ul> <li>√所有檔案</li> <li>開設舊權(0)     <li>取消     </li> </li></ul> |

### 步驟 5:資料庫選取加入檔案設定→ 將資料表中的欄位,拖曳或『插入』至

### 相對應的位置→『關閉』

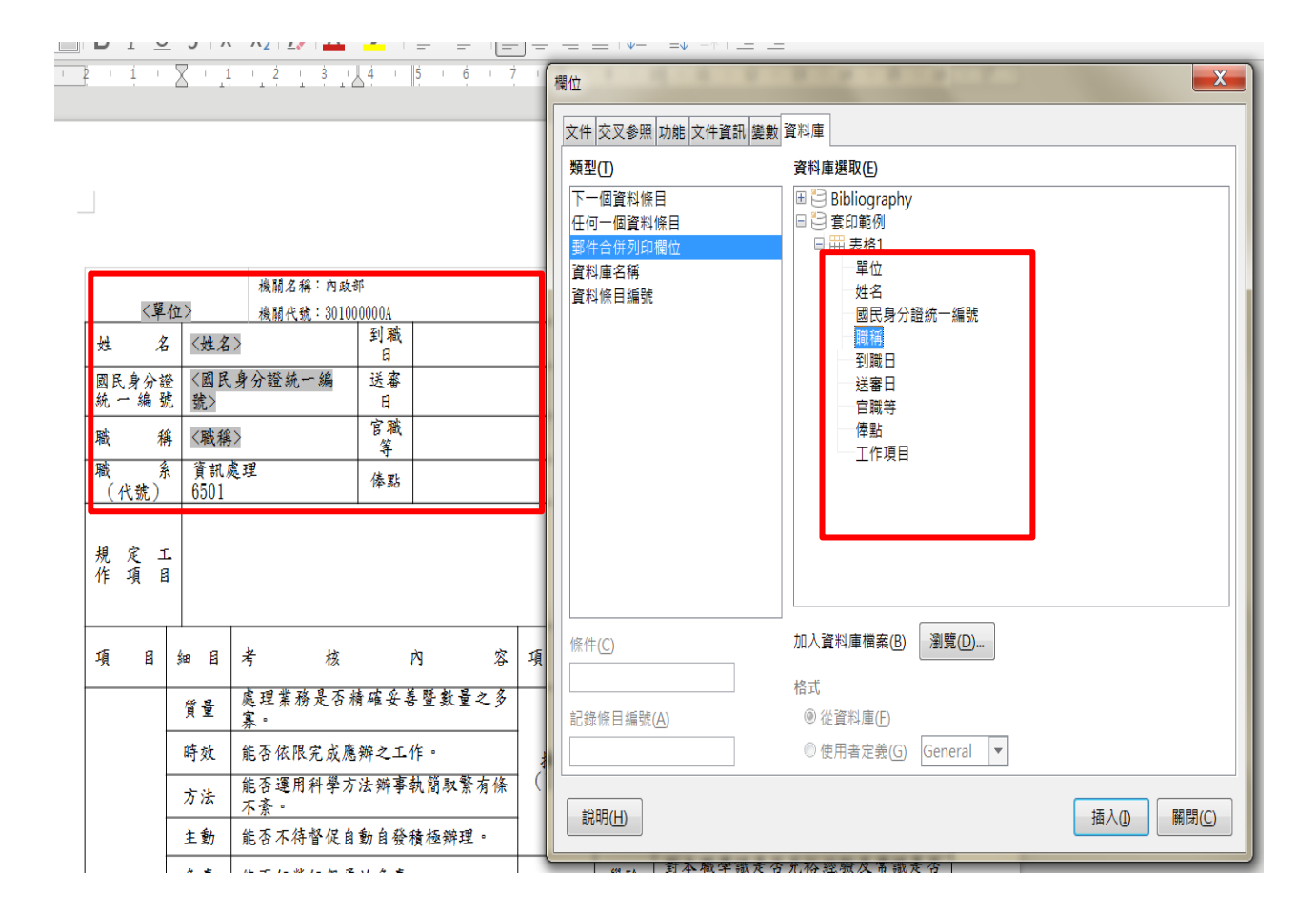

### 資料庫設定完成之後,接下來設定合併列印。

步驟6:點選『工具』→ 『合併郵件精靈』

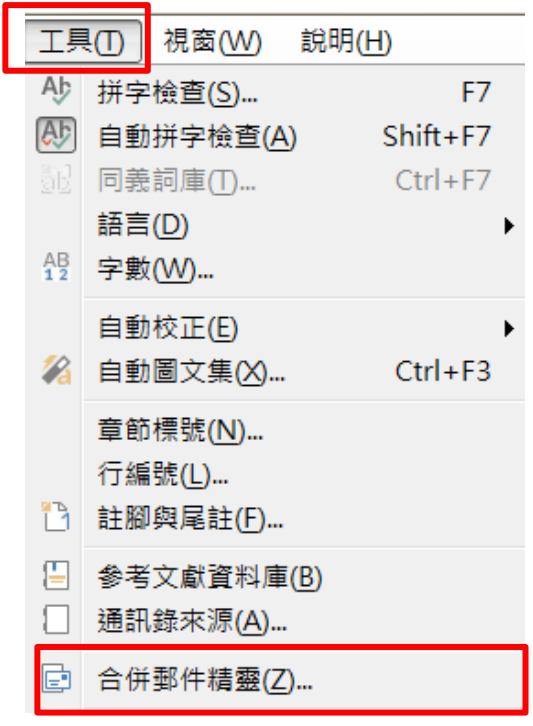

### 依合併列印四步驟逐一完成

| 5 郵件合併列印精靈     |                          |
|----------------|--------------------------|
|                | 選取郵件合併列印的起始文件            |
|                | ◎ 使用目前的文件(D)             |
| 1. 選取開始文件      | ◎建立新文件(₩)                |
| 2.選取文件類型       | ◎ 從現有文件開始(E)             |
| 3.插入地址區塊       | 瀏覽( <u>R</u> )           |
| 4.建立稱謂         | ◎ 從範本開始(E)               |
| 5.調整版面配置       | 瀏覽(R)                    |
|                | ◎ 從最近儲存的開始文件開始(M)        |
|                | •                        |
|                |                          |
| 12             |                          |
| 9              |                          |
| 2              |                          |
| Д              |                          |
| -              |                          |
|                |                          |
| -              |                          |
|                |                          |
|                |                          |
|                |                          |
|                |                          |
| 說明( <u>H</u> ) | < 返回(K) 下一步(N)> 完成(F) 取消 |

### 步驟7:完成『合併郵件精靈』會出現『合併條目』

| <b>[</b> ]]]]                      |                                 |                  |                        | 0.0           |                                          | 1.人 年数 1.4 | lorocoft 1 | Nord       |         |        |      |  |  |  |
|------------------------------------|---------------------------------|------------------|------------------------|---------------|------------------------------------------|------------|------------|------------|---------|--------|------|--|--|--|
| ▲ 考績表(空白).odt - LibreOffice Writer |                                 |                  |                        | 00            | rio),,,,,,,,,,,,,,,,,,,,,,,,,,,,,,,,,,,, |            | icrosoft ( | word       |         |        |      |  |  |  |
| 檔案(F) 編輯(E) 檢視(V) 插入(I) 格式(Q) 様式(  | Y) 表格(A) 表單(R)                  | 工具(T)            | 視窗0                    | )             |                                          |            |            |            |         |        |      |  |  |  |
| 📄 • 🚔 • 🔜 • I 🔍 🖨 🖻 • I 🖉          | <br>≰   <del>S •</del> ∂ •   ⁄₽ | Abs T            | 4 · 🖾 🕕 🗠              |               | Ξ • Ω • 🙊                                | 666        | è 🕞        | □ B        | < <-    | 3      |      |  |  |  |
|                                    |                                 | 9 1              | X <sub>2</sub> A A     | - 📴 - 🗌       |                                          |            | ■   ‡≡     | • =^       |         | _      |      |  |  |  |
|                                    |                                 |                  |                        |               | (=                                       |            |            |            |         |        |      |  |  |  |
| L 編輯個                              |                                 | X + i            | 12131                  | <u>14</u> - 1 | 5 1 6 1 7                                |            | <u>9</u> 1 | 10 11      | 12 13   | 14 15  | 5 16 |  |  |  |
|                                    |                                 |                  |                        |               |                                          |            |            |            |         |        |      |  |  |  |
|                                    |                                 |                  |                        |               |                                          |            |            |            |         |        |      |  |  |  |
|                                    |                                 |                  |                        |               |                                          |            |            |            |         |        |      |  |  |  |
|                                    |                                 |                  |                        |               |                                          |            |            |            |         |        |      |  |  |  |
|                                    | 〈夏                              | 位>               | 機關名稱:內政:<br>機關代號:3010( | 部<br>20000A   |                                          |            |            | 公務人        | 公務人員考績表 |        |      |  |  |  |
|                                    | 姓名                              | 5 〈姓名〉           |                        | 到職日           | <到職日>                                    |            |            |            |         |        |      |  |  |  |
|                                    | 國民身分前<br>統 一 編 引                | 國民身分證<br>統一編號 辦》 |                        |               |                                          |            |            |            |         |        |      |  |  |  |
|                                    | 職利                              |                  |                        | 官職            | <官職等>                                    |            |            |            |         |        |      |  |  |  |
|                                    | 職<br>(代號)                       | k 資訊處<br>6501    | 理                      | 俸點            | <俸點>                                     |            |            |            |         |        |      |  |  |  |
|                                    |                                 |                  |                        |               |                                          |            |            |            |         |        |      |  |  |  |
|                                    | 規定」作項目                          | [ <工作]           | 頁目 >                   |               |                                          |            |            |            |         |        |      |  |  |  |
|                                    |                                 |                  |                        |               |                                          |            |            | ,          |         |        |      |  |  |  |
|                                    | 項目                              | \$ee 🖪           | 考 核                    | 1             | 內 容                                      | 項目         | 細目         | 考          | 核       | Ŕ      | 容    |  |  |  |
|                                    |                                 | 質量               | 處理業務是否非                | 清確妥善          | 暨數量之多                                    |            | 忠誠         | 是否忠        | 於國家及職   | 守言行一致言 | 诚實不  |  |  |  |
|                                    |                                 | 時效               | <u>房。</u><br>能否依限完成應   | 辨之工           | 作。                                       | 握行         | 廉正         | 是否廉        | 潔自持予取:  | 不苟大公無利 | 私正直  |  |  |  |
|                                    |                                 | 方法               | 能否運用科學方<br><           | 法辨事           | <b>执簡取繁有條</b>                            | (15%)      | 性情         | 是否敦        | 厚谦和谨慎戆  | 5撃・    |      |  |  |  |
|                                    |                                 | 主動               | 能否不符督促自                | 動自發和          | 讀極辦理 ·                                   | 1          | 好尚         | 是否好        | 學勤奮及有無  | ·      |      |  |  |  |
|                                    |                                 | 負責               | 能否任勞任怨勇                | 於負責           |                                          |            | 學驗         | 對本職<br>豐富。 | 學識是否充:  | 裕經驗及常該 | 藏是否  |  |  |  |
|                                    | 工作                              | 勤勉               | 能否認真勤慎熱                | 誠任事;          | 不遲到早退。                                   | 學識         | 見解         | 見解是        | 否正確能否:  | 運用科學頭朋 | 腦判斷  |  |  |  |

### 步驟8:點選『編輯個別文件』或儲存合併的文件,即完成合併列印作業

|                                 |                                                                          |                     |                              |                                           |              |            |             |         |                                 |                                                |       |                     | -            |                                      |                  |                           |                |         |        |            |                            |              |              |       |        |       |
|---------------------------------|--------------------------------------------------------------------------|---------------------|------------------------------|-------------------------------------------|--------------|------------|-------------|---------|---------------------------------|------------------------------------------------|-------|---------------------|--------------|--------------------------------------|------------------|---------------------------|----------------|---------|--------|------------|----------------------------|--------------|--------------|-------|--------|-------|
| 機服募集:内政部<br>資訊中心 編編代題:201000001 |                                                                          |                     |                              |                                           |              |            | 公務人員        | 公務人員考績表 |                                 |                                                |       | 株話J#株:内政研<br>登試(中心) |              |                                      |                  |                           |                |         |        | 公務人        | 表                          |              |              |       |        |       |
| 1 2                             | \$-                                                                      |                     | <u>利戦</u> 108年1月1日           |                                           |              |            |             |         |                                 |                                                |       |                     |              | ±1. 2                                |                  |                           | 創戦             | 108年1月1 | 8      |            |                            |              |              |       |        |       |
| 民身分割                            | 数 A1 23 456 78 9                                                         |                     |                              |                                           |              |            | -           |         |                                 |                                                |       | 国民身分                | 통 A222       | 333444                               |                  | 送事                        | 107年12月31      | 8       |        | -          |                            |              |              |       |        |       |
| сжез<br>к а                     | - 構成 110000000 日 11000000<br>構 科長 110000000 日 11000000000000000000000000 |                     |                              |                                           |              |            | -           |         | 相片                              |                                                |       | 82 3413<br>53       | a.<br>≰_33 ≇ |                                      | 2<br>宮敷 落任第9第五   |                           |                |         |        | -          | #8,K                       |              |              |       |        |       |
|                                 | 料長                                                                       |                     |                              |                                           |              |            |             | -       |                                 |                                                |       |                     | -            | -<br>1<br>1<br>1<br>1<br>1<br>1<br>1 | 咸理               |                           |                | 600     | -      |            | -                          |              |              |       |        |       |
| <u>(代號)</u>                     | 6501                                                                     |                     |                              |                                           | 100          |            |             |         |                                 |                                                |       |                     |              | (代號)                                 | 6501             |                           |                |         | 000    |            |                            |              |              |       |        |       |
| 电定工                             | 督導                                                                       | 科務                  |                              |                                           |              |            |             |         |                                 |                                                |       |                     |              | 规定:作项(                               | 표 主 辨            | 資訊計畫                      | ŧ              |         |        |            |                            |              |              |       |        |       |
| щ <u>я</u>                      | ie 8                                                                     | *                   | 樜                            |                                           | 内            | \$         | 項目          | ie g    | 考                               | 核                                              | 内     |                     |              | 19. B                                | ie 8             | 考                         | 核              |         | 內 落    | 19. B      | <i>ie</i> 8                | 考            | 核            |       | 内      | 3     |
|                                 | 贫불                                                                       | <u>良理</u> )<br>高・   | 杨是否和                         | 福安县                                       | 经数           | t≪≶        |             | 忘儀      | 是否忘別<br>載。                      | 图家及                                            | 藏守言行  | 一致诚赏                | 1            |                                      | 꽃불               | <u>良</u> 理<br>高・          | <b>新是</b> 否精   | 確妥:     | 番茄酸量之多 |            | 志儀                         | 是否忘:<br>此。   | 拾固家)         | 反職守   | \$ 行一多 | 女報費オ  |
|                                 | 時效                                                                       | 能否保                 | .限充成應辦之工作。<br>.用科學方法辦事執問取緊有係 |                                           |              | 充成應辦之工作。 丛 |             |         | 是否廉清<br>不阿。                     | 自持予                                            | 取不符大  | 公無私正                |              |                                      | 時效               | 能否住                       | <b>皮限完成應</b> 移 | 牌之工     | 作。     | 操行         | 廉正                         | 是否廉<br>不阿。   | 家自持          | 予取不   | 前大公,   | *私正 ] |
|                                 | 方法                                                                       | 能否認<br>不姿。          |                              |                                           |              | 1.簡取繁有條    |             | 他情      | 是否敦厚謙和謹慎態築                      |                                                | 直想祭・  |                     | -            |                                      | 方法               | 第四日<br>第四日<br>本会の         | E用科学方:         | 法辨事     | 執問取紧有係 | (15%)      | 性情                         | 是否款          | 厚謙和翁         | E慎想等  |        |       |
|                                 | 主動                                                                       | 能否不                 | 待督促自                         | 得智促自動自發積極辦理。<br>勞任怒勇於負責。<br>真動讓熱說任事不遲到早退。 |              |            |             | 好尚      | 是否好學讀                           | 是否好學動會及有無特殊 嗜好。<br>對本戰學 徽是否 克裕經 驗及常 徽是否<br>聲言。 |       | -                   |              | 主動                                   | <u>能否</u> 7      | 5.待督促自然                   | (将督促自動自發積极辨理。  |         |        | 好尚         | 是否好:                       | 严助者及         | 有無特          | 抹嘴好   | •      |       |
|                                 | 負責                                                                       | 能否但                 | :芳任怨勇                        |                                           |              |            |             | 學驗      | 對本職号<br>豐富。                     |                                                |       | F                   |              | 黄黄                                   | 能否在              | 王勞任怨勇於負責。                 |                |         | 爭驗     | 對本職<br>豊富。 | 學識是                        | 香克裕:         | <b>出验及</b> 1 | 1 戦是否 |        |       |
| 工作                              | 勤勉                                                                       | 能否許                 | 真动惊然                         |                                           |              |            | 學識<br>(10%) | 見解      | <br>見解是否正確能否運用科學頭腦判斷<br>是非分析因果。 |                                                |       | F                   | 工作(65%)      | 動勉                                   | 能否定              | 。<br>真勤慎然識任事不遲到早退。        |                |         | 学報     | 見解         | 見解是否正確能否運用科學鎮腦;<br>是非分析因果。 |              |              | 氣腦刺發  |        |       |
| (00.17                          | 協調                                                                       | 能否能                 | 合全釐業                         | 務進展                                       | 加強聯手         | 翻震         | ( - 0/0)    | 進修      | 是否勤於進修充實學識技能。                   |                                                |       |                     | (00,4)       | 協調                                   | 能否能              | 2合全量業;                    | 務進展            | 加強聯繫和褒  |        | 進修         | 是否勤於進修充實學識技能。              |              |              |       |        |       |
|                                 | 研究                                                                       | 安.(1)<br>對應對<br>求改进 | ≰務維否<br>↓•                   | 不斷檢                                       | 针急心肠         | 开究力        |             | 表達      | 敘述是否簡要中背言詞是否詳資清<br>晰·           |                                                |       | 7                   |              | 研究                                   | 大川<br>野鹿男<br>求改計 | '<br>#業務能否不斷檢討悉心研究力<br>星。 |                |         |        | 表達         |                            |              |              |       | 祥實清    |       |
|                                 | 創造                                                                       | 對應熱                 | 業務有無                         | 创造及;                                      | 创見。          |            | オ鮨<br>(10%) | 實踐      | 作事能否                            | 作事能否實微始終力行不懈。                                  |       |                     |              |                                      | 創造               | 對應到                       | #業務有無/         | 创造及     | 创见。    | (10%)      | 實踐                         | 作事能          | 百貫微文         | 修养力行  | 不懈。    |       |
|                                 | 便民                                                                       | <u>展理</u> 人<br>使民・  | 民草請葉                         | 件能否                                       | <b>建到股</b> 界 | 解利民        |             | 植能      | 離力是る                            | 強健能                                            | 否勝任繁靡 | 創工作。                |              |                                      | 便民               | - <u>度理</u> )<br>使民・      | C民常請案(         | 件能否     | 禮到禮辨利民 | 1          | 推绝                         | <u></u> 道力是: | <b>苦強健</b> 能 | 1.否勝伯 | 繁劇エ    | 作。    |
|                                 |                                                                          |                     | 1 /4                         | K L                                       | 紙            | 5 B        | 考讀委         | 員會(     | (主席)                            | 晟                                              | M     | Ť                   | E            |                                      |                  |                           | 1 A            | κ.      | :紙長官   | 考讀委        | 員會 (                       | (主席)         | 晟            | 刷     | Ť      | Â     |
|                                 |                                                                          | 評語                  |                              |                                           |              |            |             |         |                                 |                                                |       |                     |              |                                      |                  | 評語                        |                |         |        |            |                            |              |              |       |        |       |
| 繣                               | 評                                                                        | 综合                  |                              |                                           | *            |            |             | * *     |                                 |                                                | •     | 绝                   | 評            | 综合                                   |                  |                           | \$             |         |        | Ŕ          |                            |              |              | ÷     |        |       |
|                                 |                                                                          | * ≄                 |                              |                                           |              |            |             |         |                                 |                                                |       |                     |              |                                      |                  | ₩ ‡                       |                |         |        |            |                            |              |              |       |        |       |
| 专列甲等                            | 人員遺                                                                      | 用條款                 | 公務人                          | 员考绩法                                      | 8.桅行袖        | 则第         | 條第          | 項第      | 款第                              | 8                                              |       |                     |              | 考列甲等                                 | 人員適              | 用條款                       | 公務人員           | 考績      | 去施行细则第 | 條第         | 項第                         | \$  款第       | 8            |       |        |       |
| <b>学列丁</b> 等                    | 人員適                                                                      | 用條款                 | 公務人                          | 员考绩法                                      | 第            | 條第         | 項第          | 款       |                                 |                                                |       |                     |              | 考列丁等                                 | 人員道              | 用條款                       | 公務人員           | 考核      | 去第 條)  | 阝 項第       | 款                          |              |              |       |        |       |
| 借註及言                            | <b>主大</b> 侵                                                              | 劣事實                 |                              |                                           |              |            |             |         |                                 |                                                |       |                     |              | 借註反:                                 | 重大侵              | 劣事實                       |                |         |        |            |                            |              |              |       |        |       |

30